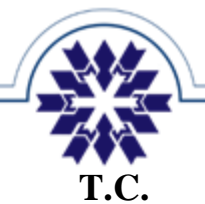

Tarih: 11/01/2021

## ERZURUM TEKNİK ÜNİVERSİTESİ Dijital Dönüşüm Ofisi

Blackboard Sınav Uygulamasında Yapılması Gereken Ayarlar

- 1. Son Tarihi Ayarının Belirlenmesi (Geç gönderim yapan öğrencilerin otomatik olarak tespit edilmesi için)
- Görünürlük Ayarının Yapılması (Öğrencinin sınavı görebileceği zaman aralığının manuel olarak veya Şartlı Kullanım ile otomatik olarak ayarlanması)

| × | Final Sinavi<br>Şartlı Kull                                                                                                    | <sup>nal Sinavi</sup><br>Sartlı Kullanım |       |   |  |  |  |
|---|----------------------------------------------------------------------------------------------------|------------------------------------------|-------|---|--|--|--|
|   | Şartları Tanımla<br>Bu içeriğin kullanımını sınırlayabilirsiniz. Öğrencilerin<br>bu içeriği kullanabilmeleri için uymaları gereken şartları<br>seçin. Birden fazla şart seçerseniz öğrencilerin, içeriği<br>kullanabilmek için tüm şartlara uyması gerekmektedir. |                                          |       |   |  |  |  |
|   | Tarih/Saat (1)     Göster:     11.01.2021                                                                                                    |                                          | 13:00 | 0 |  |  |  |
|   | Gizle:                                                                                                    |                                          | 13:30 | 0 |  |  |  |

**3.** Süre (Sınav Süresi – Süre sonunda öğrencinin sınavı otomatik olarak tamamlanır)

| X        | Süre sınırı X                                                                                                    |
|----------|----------------------------------------------------------------------------------------------------|
| Sür<br>3 | dakika                                                                                                    |
| Göi<br>• | nderim kuralları<br>Çalışma, otomatik olarak kaydedilir ve süre<br>bittiğinde gönderilir<br>Öğrencilere, süre bittikten sonra da çalışmaları için<br>ek süre verilir |

| Son tarih                                                                                       |                                                        |
|-------------------------------------------------------------------------------------------------|--------------------------------------------------------|
|                                                                                                 |                                                        |
| 11.01.2021                                                                                      | 13:30                                                  |
| Göster:                                                                                         |                                                        |
| 11.01.2021                                                                                      | 13:00                                                  |
| Gizle:                                                                                          |                                                        |
| 11.01.2021                                                                                      | 13:30                                                  |
| Sınıf konuşmalarına                                                                             | izin ver                                               |
| Soruları rastgele sır                                                                           | ala                                                    |
| <ul> <li>Yanıtları rastgele sır<br/>Öğrenciler, Çoktan Se<br/>seçeneklerini rastgele</li> </ul> | ala<br>eçmeli ve Eşleştirmeli yanıt<br>e sırayla görür |
| Gönderimleri çevrin                                                                             | n dışı topla                                           |
| Soru içeren bir değer<br>çevrim dışı toplayam                                                   | lendirme için gönderimleri<br>azsınız                  |
| Not Verme ve Gön                                                                                | derimler                                               |
| Not vernie ve Gon                                                                               | derinner                                               |

- **4. Soru Havuzu veya Hesaplamalı Formül Sorusu kullanımı** (Olası kopya ve ihlalleri engellemek için soru çeşitliliğinin sağlanması)
  - a. https://giris.erzurum.edu.tr/bbyardim/sunum/bbSoruHavuzu.pdf
  - b. https://giris.erzurum.edu.tr/bbyardim/sunum/hesaplanmis\_SoruFormul.pdf
- 5. Soruların ve Cevapların rastgele sıralanması,

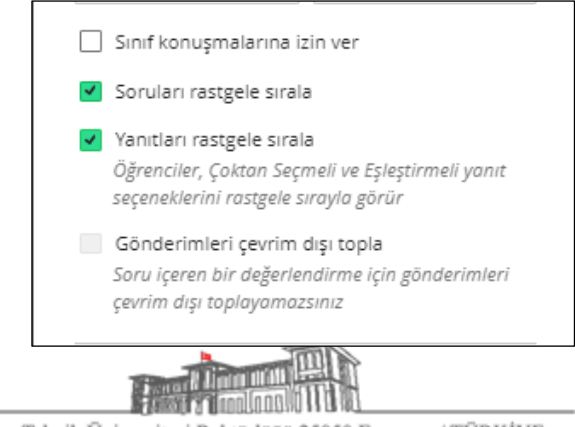

Erzurum Teknik Üniversitesi Rektörlüğü 25050 Erzurum / TÜRKİYE T: 444 5 388 • E: bilgi@erzurum.edu.tr

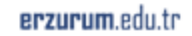

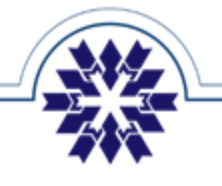

6. Soru Puanlarını ve Doğru Yanıtları Göster (Bu seçenek aşağıdaki örnekteki gibi pasif halde olmalı, öğrencinin sınav sonrası yanıtları görmesi istenirse, sınavdan sonra aktif hale getirilebilir)

| Değerlendirme sonuçları X<br>zamanlaması                                                                                                    |
|----------------------------------------------------------------------------------------------------|
| Değerlendirme sonuçlarınızın öğrencilere gösterileceği<br>zamanı kişiselleştirebilirsiniz. Manuel olarak not verilen<br>sorular eklerseniz siz notu gönderene kadar puanlar ve<br>yanıtlar açıklanmaz. Öğrenciler, sonuçlarının ne zaman<br>açıklanacağını görebilirler. |
| Otomatik geri bildirim göster                                                                                                    |
| Doğru yanıtları göster                                                                                                    |
|                                                                                                    |

7. Deneme Sayısı 1 Olarak Ayarlanmalı

## Yapılması Gerekenler ile İlgili Açıklamalar

- a) Sınav Son Tarihi ve Saati: Son tarih ayarı, yalnızca sınavı geç gönderen öğrencilerin tespiti amacıyla kullanılmaktadır. Bu ayar öğrencilerin sınava girebilmesini veya öğrencinin sınava devam etmesini engellememekte olup, süre ayarı yapılan sınavlarda öğrencinin sınavı süre sonuna kadar devam etmektedir. Süre ayarı yapılmayan sınavlarda ise sınav gönderim tamamlanana kadar devam etmekte olup, öğrenci gönderim yapamazsa cevaplar eğitmene ulaşmamaktadır.
- b) Görünürlük Ayarları: Öğrencinin Blackboard kurs sayfasında sınavı görmesini sağlamaktadır. Görünürlük ayarı manuel olarak, sınav başladığı anda "Öğrenciler tarafından görülebilir" ayarı yapılarak sınava başlanıp, sınav sonunda, sınav sonunda ise görünürlük kapatılabilir. İstenirse Şartlı Kullanım ayarı ile görünürlük otomatik olarak ayarlanabilir. Bu ayar ile öğrencinin sınavı sonlandırılamamakta olup, yalnızca sınavı görmesi engellenebilmektedir. Sınavın sonlanması Süre Ayarı ile veya öğrenci gönderimi ile gerçekleşmektedir.
- c) Şartlı Kullanım: Öğrencilerin sınavdan erkenden haberdar olabilmesi ve yalnızca sınav esnasında sınav içeriğine ulaşabilmesi amacıyla, sınav oluşturduktan sonra görünürlük ayarları menüsünden "Şartlı Kullanım" seçilerek tarih ve saat bilgilerinin girilmesi gerekmektedir. Bu seçeneğin kullanılması durumunda öğrencilerin kurs sayfasında sınavı önceden görüntüleyebilecekleri ve yalnızca belirtilen zaman aralıklarında sınava giriş yapabilecekleri unutulmamalıdır. Görünürlük ayarları, öğrencinin sınavına devam etmesini engellememekte olup, öğrenci sınav süresi bitene veya gönderim butonuna basana kadar sınava devam edebilir.
- d) Deneme Sayısı: Deneme sayısı öğrencinin aynı sınava tekrar tekrar girmesini sağlamaktadır. Problemle karşılaşmamak adına deneme sayısının 1 girilmesi tavsiye edilmektedir. Yanlışlıkla gönderim yapan öğrenciler için ek deneme hakkı eğitmenler tarafından sınav esnasında verilebilmekte olup, bu yeni deneme hakkı bütün öğrencilerde geçerli olmaktadır.
- e) Süre Sınırı: Sınav süresi sayacı, öğrenci sınava giriş yapıp sayacı başlattığı anda işletilmektedir. Sınav uygulanırken sınava ait süre sınırının girilmesi ve altındaki otomatik gönderim seçeneğinin seçilmesi gerekmektedir.
- f) Soru ve Yanıt Sırasının Değiştirilmesi: Olası ihlalleri engellemek amacıyla, sorular sisteme eklendikten sonra Test Ayarları menüsünden "Soruları Rastgele Sırala" ve "Yanıtları Rastgele Sırala" seçenekleri kullanılarak her öğrencinin soruları ve sorulara ait çoktan seçmeli yanıtları farklı sırada görmesi sağlanabilmektedir.

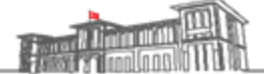

Erzurum Teknik Üniversitesi Rektörlüğü 25050 Erzurum / TÜRKİYE T: 444 5 388 • E: bilgi@erzurum.edu.tr

## erzurum.edu.tr

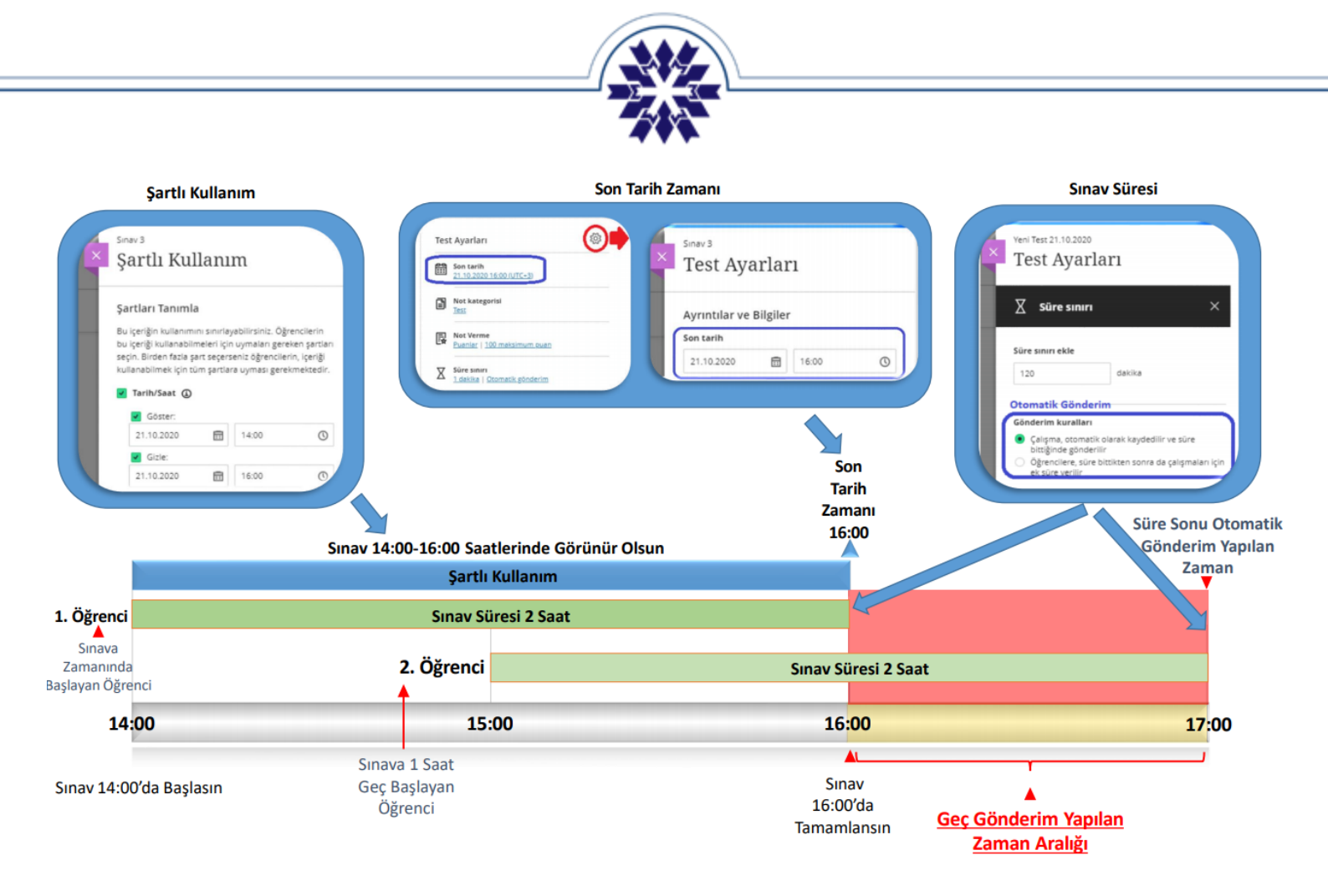

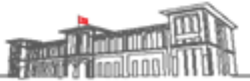

Erzurum Teknik Üniversitesi Rektörlüğü 25050 Erzurum / TÜRKİYE T: 444 5 388 • E: bilgi@erzurum.edu.tr

erzurum.edu.tr